Consultar el precio de artÃculos incluyendo descuentos

## DescripciÃ<sup>3</sup>n

PosiciÃ<sup>3</sup>nese en el campo buscar e ingrese el artÃculo deseado. Al presentarse la pantalla con la informaciÃ<sup>3</sup>n del artÃculo buscado, se mostrarÃ<sub>i</sub>n los precios para cada una de las listas definidas para el artÃculo.

## Descuento simple

Para consultar el nuevo precio del artÃculo incluyendo un descuento simple, posicionado en el campo «porcentaje», ingrese el valor deseado y oprima «Calcular». Como resultado, el precio de la grilla se recalcularÃ<sub>i</sub> de acuerdo al valor ingresado y se mostrarÃ<sub>i</sub>n para todas las listas de precios, los nuevos valores con el descuento simple aplicado.

## Descuento en cascada

Para consultar el precio de un artÃculo incluyendo un descuento en cascada, posiciÃ<sup>3</sup>nese en el campo «porcentaje» y oprima la tecla <+> o el Ãcono «+».

A continuaciÃ<sup>3</sup>n, se presentarÃ<sub>i</sub> la pantalla para el ingreso de descuentos en cascada.

Luego podrÃi ingresar los descuentos y al oprimir «Aplicar» se mostrarÃin para todas las listas de precios, los nuevos valores con el descuento en cascada.